# Configurar e solucionar problemas da mobilidade de dispositivos

## Contents

Introduction Prerequisites Requirements Componentes Utilizados Informações de Apoio Configurar Configurações Configurações Configuração do parâmetro de serviço Página Configuração do telefone Verificar Troubleshoot

# Introduction

Este documento descreve como configurar e solucionar problemas do recurso de mobilidade de dispositivos.

## Prerequisites

#### Requirements

A Cisco recomenda que você tenha conhecimento destes tópicos:

- Serviço Cisco Database Layer Monitor executado no mesmo servidor do serviço Cisco CallManager.
- Serviço Cisco TFTP em execução em pelo menos um servidor no cluster.

#### **Componentes Utilizados**

As informações neste documento são baseadas na versão do Cisco Unified Cummunication Manager (CUCM): 11.5.1.12018-1

The information in this document was created from the devices in a specific lab environment. All of the devices used in this document started with a cleared (default) configuration. If your network is live, make sure that you understand the potential impact of any command.

# Informações de Apoio

A mobilidade de dispositivos da Cisco é um recurso que permite que o CUCM determine se o

telefone está em sua casa ou em um local de roaming. Também usa as sub-redes IP do dispositivo para determinar o local exato do telefone. Ao permitir a mobilidade de dispositivos em um cluster, os usuários móveis podem fazer roaming de um site para outro e adquirir as configurações específicas do site. O CUCM usa essas configurações dinamicamente alocadas para roteamento de chamadas, seção de codec, seleção de recursos de mídia e assim por diante.

As configurações de local reconfiguradas dinamicamente garantem que a qualidade de voz e a alocação de recursos sejam adequadas para o novo local do telefone:

Quando um usuário móvel se move para outro local, o Call Admission Control (CAC) pode garantir a qualidade de vídeo e áudio com as alocações de largura de banda apropriadas.

Quando um usuário móvel faz uma chamada PSTN, o telefone pode acessar o gateway local em vez do gateway residencial.

Quando um usuário móvel chama o local residencial, o CUCM pode atribuir o codec apropriado para a região.

## Configurar

#### Configurações

Siga estas etapas para configurar o recurso de mobilidade do dispositivo.

Etapa 1. Ative o modo de mobilidade do dispositivo na página Configuração do parâmetro de serviço ou Configuração do telefone.

#### Configuração do parâmetro de serviço

- 1. Navegue até **System > Service Parameters**, em Cisco Unified Communications Manager Administration.
- 2. No Servidor, selecione o servidor que está executando o serviço Cisco CallManager.
- 3. No **Serviço**, selecione o **serviço Cisco CallManager**. A Configuração dos parâmetros de serviço exibe a janela como mostrado na imagem:

| System •         | Call Routing · Media Resources · Advanced Features    | • Device • Application •       | User Management 🔻 | Bulk Administration 💌 | Help 🔻 |                                                                                                    |
|------------------|-------------------------------------------------------|--------------------------------|-------------------|-----------------------|--------|----------------------------------------------------------------------------------------------------|
| Service Pa       | rameter Configuration                                 |                                |                   |                       |        | Related Links: Parameters for All Servers 🔻 Go                                                                  |
| Save             | 🧬 Set to Default 🏽 🍭 Advanced                         |                                |                   |                       |        |                                                                                                    |
| Status<br>Status | s: Ready                                              |                                |                   |                       |        | , interview of the second second second second second second second second second second second second second s |
| Select Sei       | ver and Service                                       |                                |                   |                       |        |                                                                                                    |
| Server*          | 10.106.99.199CUCM Voice/Video (Active)                | •                              |                   |                       |        |                                                                                                    |
| Service*         | Cisco CallManager (Active)                            | •                              |                   |                       |        |                                                                                                    |
| All parame       | ters apply only to the current server except paramete | rs that are in the cluster-wid | e group(s).       |                       |        |                                                                                                    |

4. Para habilitar o parâmetro de serviço do Modo de mobilidade do dispositivo, selecione **On**, como mostrado na imagem:

| Clusterwide Parameters (Device - Phone)                      |       |   |       |
|--------------------------------------------------------------|-------|---|-------|
| Always Use Prime Line *                                      | False | • | False |
| Always Use Prime Line for Voice Message *                    | False | • | False |
| Builtin Bridge Enable *                                      | Off   | • | Off   |
| Device Mobility Mode.*                                       | On    | • | Off   |
| Display Device Mobility Location During Phone Registration * | True  | • | True  |
| Auto Answer Timer *                                          | 1     |   | 1     |

#### Página Configuração do telefone

- 1. Navegue até **Device > Phone** em CUCM.
- 2. Localize e selecione o dispositivo que você está usando para configurar o recurso de mobilidade do dispositivo.
- 3. No **Device Mobility Mode**, selecione **On** para habilitar a mobilidade do dispositivo, selecione **Off** para desabilitar a mobilidade do dispositivo, ou **Default**, que garante que o telefone use a configuração do parâmetro de serviço Device Mobility Mode.

| Device is trusted             |                               |                                                           |
|-------------------------------|-------------------------------|-----------------------------------------------------------|
| MAC Address*                  | A40CC3957CC7                  |                                                           |
| Description                   | SEPA40CC3957CC7               |                                                           |
| Device Pool*                  | Default                       | ▼ <u>View Details</u>                                     |
| Common Device Configuration   | < None >                      | ✓ <u>View Details</u>                                     |
| Phone Button Template*        | Standard 9951 SIP             | <b>▼</b>                                                  |
| Softkey Template              | Standard User                 | ▼                                                         |
| Common Phone Profile*         | Standard Common Phone Profile | ▼ <u>View Details</u>                                     |
| Calling Search Space          | CSS-CUG                       | ▼                                                         |
| AAR Calling Search Space      | < None >                      | ▼                                                         |
| Media Resource Group List     | < None >                      | ▼                                                         |
| User Hold MOH Audio Source    | < None >                      | ▼                                                         |
| Network Hold MOH Audio Source | < None >                      | ▼                                                         |
| Location*                     | Hub_None                      | ▼                                                         |
| AAR Group                     | < None >                      | ▼                                                         |
| User Locale                   | < None >                      | ▼                                                         |
| Network Locale                | < None >                      | <b>•</b>                                                  |
| Built In Bridge <sup>*</sup>  | Default                       | ▼                                                         |
| Privacy*                      | Default                       | ▼                                                         |
| Device Mobility Mode*         | On                            | <ul> <li>View Current Device Mobility Settings</li> </ul> |
|                               |                               |                                                           |

Etapa 2. Configure um Grupo de Mobilidade de Dispositivo.

1. Navegue até System > Device Mobility > Device Mobility Group, como mostrado na imagem:

| Server                     | M Administration                                                                                     | Navigation Cisco Unified CM Administration 🔻 G |
|----------------------------|----------------------------------------------------------------------------------------------------|------------------------------------------------|
| Cisco Unified CM           | unications Solutions                                                                                 | c Search Documentation About Logo              |
| Cisco Unified CM Group     | rces 👻 Advanced Features 👻 Device 👻 Application 👻 User Management 👻 Bulk Administration 👻 Help 💌     |                                                |
| Presence Redundancy Groups |                                                                                                    |                                                |
| Phone NTP Reference        |                                                                                                    |                                                |
| Date/Time Group            | up device is configured. This is required to recover your system in case of failure.                 |                                                |
| BLF Presence Group         |                                                                                                    |                                                |
| Region Information         | • •                                                                                                  |                                                |
| Device Pool                | Administration                                                                                       |                                                |
| Device Mobility            | Device Mobility Group                                                                                |                                                |
| DHCP                       | Device Mobility Info                                                                                 |                                                |
| LDAP                       | Acciency Accounty of a Landow state 2 2.10GHz, disk 1: 120Gbytes, 5120Mbytes RAM, Partitions aligned |                                                |

2. Como mostrado na imagem, clique em Adicionar novo e digite o nome e a descrição.

| 🔚 Save 🗙 Delete 🗋 Copy 🕂 Add       | 1 New |
|------------------------------------|-------|
| - Status                           |       |
| (i) Status: Ready                  |       |
| -Device Mobility Group Information |       |
| Name* DMG                          |       |
| Description Device Mobility Group  |       |
|                                    |       |
| Save Delete Copy Add New           |       |

3. Clique em **Salvar** para salvar as informações do grupo de mobilidade do dispositivo no banco de dados.

Etapa 3. Configurar um local físico.

- 1. Navegue até System > Physical Location.
- 2. Como mostrado na imagem, clique em Adicionar novo

| Find and List Physical Locations  |                                                                             |
|-----------------------------------|-----------------------------------------------------------------------------|
| Add New                           |                                                                             |
| Physical Leasting                 |                                                                             |
| Physical Location                 |                                                                             |
| Find Physical Location where Name | Find Clear Filter                                                           |
|                                   | No active query. Please enter your search criteria using the options above. |
| Add New                           |                                                                             |

- 3. Digite o nome e a descrição.
- 4. Para salvar as informações de localização física no banco de dados, clique em Salvar.

**Note**: Aqui, a localização física é simplesmente uma chamada, mas desempenha um papel importante para selecionar o pool de dispositivos móveis.

Esta imagem mostra um exemplo de saída:

| Save        | 🗙 Delete 📔 Copy 🕂 Add New |
|-------------|---------------------------|
| -Status     |                           |
| (i) Status  | : Ready                   |
| -Physical L | ocation Information       |
| Name*       | HQ                        |
| Description |                           |
|             |                           |
| Save        | Delete Copy Add New       |

Passo 4: Configurar um pool de dispositivos.

- 1. Navegue até System > Device Pool.
- 2. Aqui você pode encontrar/selecionar um pool de dispositivos existente ou criar um novo pool de dispositivos.
- 3. Para criar um novo pool de dispositivos, clique em Adicionar novo.
- 4. Este é o fator principal a ser considerado ao configurar ou atualizar o pool de dispositivos existente:
- Localização física
- Grupo de mobilidade de dispositivos
- Espaço de pesquisa de chamada do Device Mobility

Esta imagem mostra um exemplo de saída do laboratório:

| Roaming | Sensitive | Settings- |
|---------|-----------|-----------|
|---------|-----------|-----------|

| Date/Time Group*               | CMLocal       | •         |
|--------------------------------|---------------|-----------|
| Region *                       | Default       | •         |
| Media Resource Group List      | MRGL-Mulicast | •         |
| Location                       | < None >      | •         |
| Network Locale                 | < None >      | •         |
| SRST Reference*                | Disable       | •         |
| Connection Monitor Duration*** |               |           |
| Single Button Barge*           | Default       | •         |
| Join Across Lines*             | Default       | •         |
| Physical Location              | HQ            | •         |
| Device Mobility Group          | DMG           | •         |
| Wireless LAN Profile Group     | < None >      | View Deta |

#### Device Mobility Related Information\*\*\*\*

| Device Mobility Calling Search Space | CSS-Local |
|--------------------------------------|-----------|
| AAR Calling Search Space             | < None >  |
| AAR Group                            | < None >  |
| Calling Party Transformation CSS     | < None >  |
| Called Party Transformation CSS      | < None >  |

Etapa 5. Configuração de informações de mobilidade de um dispositivo

1. Navegue até **System > Device Mobility > Device Mobility Information**, como mostrado na imagem:

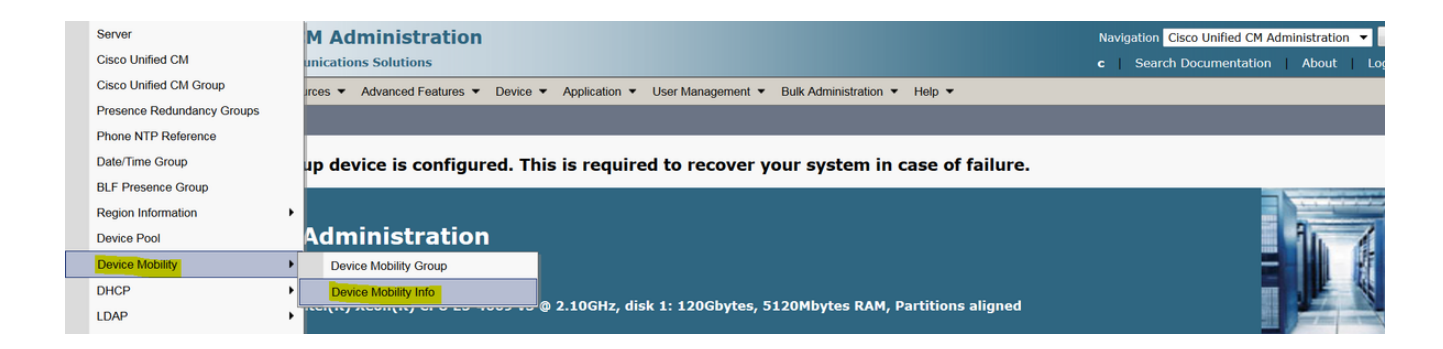

2. Clique em Add New -Name -Subnet

Nome: Você pode manter o nome do desejo e ele é um campo obrigatório.

Sub-rede: Aqui, a sub-rede significa o endereço inicial da máscara de sub-rede.

Máscara de sub-rede (tamanho dos bits): Isso é igual à máscara de sub-rede da rede.

**Note**: Se você inseriu um IP incorreto com relação à máscara de sub-rede, o CUCM solicitará a mensagem de erro.

Pools de dispositivos selecionados: Aqui você pode manter o pool de dispositivos que substitui a configuração do pool de dispositivos domésticos.

Esta imagem mostra um exemplo de saída do laboratório:

| Name*               | BGL-Roam    |  |
|---------------------|-------------|--|
| Subnet <sup>*</sup> | 10.106.99.0 |  |
| Subnet Mask (bits s | ize)* 24    |  |

| bevice hobinty into         |                                   |
|-----------------------------|-----------------------------------|
| BR<br>DM_Animesh<br>Default | •                                 |
|                             | -                                 |
| **                          |                                   |
| HQ                          | •                                 |
|                             | -                                 |
|                             | BR<br>DM_Animesh<br>Default<br>HQ |

Anote a chave importante abaixo para trabalhar com o recurso de mobilidade do dispositivo.

- O dispositivo deve usar "CSS do dispositivo" em vez de DN "line CSS".
- Você deve configurar apenas um grupo de mobilidade de dispositivo.
- Localização física
- Informações de mobilidade do dispositivo
- Roaming CSS para permitir a chamada de dispositivos móveis.

### Verificar

- 1. Verifique toda a configuração uma vez para trabalhar com a mobilidade do dispositivo.
- Na página Phone Configuration, navegue para Device > Phone > Find the device e clique em View Current Device Mobility Settings. Em seguida, verifique se o pool de dispositivos móveis correto está selecionado de acordo com as Informações de mobilidade do dispositivo (intervalo de enderecos IP).

| (intervale de chacieçõe h         | · ·     |                                       |
|-----------------------------------|---------|---------------------------------------|
| Privacy*                          | Default |                                       |
| Device Mobility Mode <sup>*</sup> | On      | View Current Device Mobility Settings |

| -Current Device Mobility Settings              |                  |
|------------------------------------------------|------------------|
| Device Name*                                   | SEPA40CC3957CC7  |
| Cisco Unified Communications Manager<br>Group* | <b>Default</b> ▼ |
| Roaming Device Pool                            | HQ               |
| Location                                       | < None >         |
| Region *                                       | Default          |
| Network Locale                                 | < None >         |
| AAR Group                                      | < None >         |
| AAR Calling Search Space                       | < None >         |
| Device Calling Search Space                    | CSS-Local 💌      |
| Media Resource Group List                      | MRGL-Mulicast    |
| SRST*                                          | <b>Disable</b> ▼ |

### Troubleshoot

Cenário: O Telefone IP está no pool de dispositivos padrão.

Requisito: Quando o telefone circula em outro local e obtém o endereço IP no intervalo de 10.106.99.23X, ele precisa selecionar o pool de dispositivos HQ como pool de dispositivos móveis e precisa da preferência de chamadas locais.

Solução: Neste ponto, temos de nos concentrar nos seguintes aspectos:

Etapa 1. Primeiro, verifique se o recurso de mobilidade do dispositivo está ativado no dispositivo.

| Privacy*              | Default | • |                                       |
|-----------------------|---------|---|---------------------------------------|
| Device Mobility Mode* | On      | • | View Current Device Mobility Settings |

Etapa 2. Marque **Exibir configurações atuais de mobilidade do dispositivo** na página de configuração do telefone.

| Current Device Mobility Settings               |                 |
|------------------------------------------------|-----------------|
| Device Name*                                   | SEPA40CC3957CC7 |
| Cisco Unified Communications Manager<br>Group* | Default 🔹       |
| Roaming Device Pool                            | Not Selected 🔻  |
| Location                                       | < None >        |
| Region*                                        | Default 🔹       |
| Network Locale                                 | < None >        |
| AAR Group                                      | < None >        |
| AAR Calling Search Space                       | < None >        |
| Device Calling Search Space                    | CSS-CUG 🗸       |
| Media Resource Group List                      | MRGL-Mulicast   |
| SRST*                                          | SRST-MOH 🔻      |
|                                                |                 |

De acordo com a saída acima, você pode ver o pool de dispositivos móveis não selecionado.

Etapa 3. Verifique se as Informações de mobilidade do dispositivo (intervalo de endereços IP) estão configuradas corretamente e o pool de dispositivos está associado às informações de mobilidade do dispositivo.

| Device Mobility Info Information |             |  |
|----------------------------------|-------------|--|
| Name*                            | Phone A     |  |
| Subnet*                          | 10.106.99.0 |  |
| Subnet Mask (bits size)*         | 24          |  |

| -Device Pools for this |            |   |
|------------------------|------------|---|
| Available Device Pools | BR         |   |
|                        | DP-Roaming |   |
|                        | Default    |   |
|                        |            | - |
|                        | **         |   |
| Selected Device Pools* | HQ         | ^ |
|                        |            |   |

vice Deals for this Device Mahility Tufe

Etapa 4. Verifique se o pool de dispositivos móveis (aqui HQ) está configurado corretamente.

| -Roaming Sensitive Settings—   |               |            |
|--------------------------------|---------------|------------|
| Date/Time Group*               | CMLocal 🗸     |            |
| Region *                       | Default 🗸     |            |
| Media Resource Group List      | MRGL-Mulicast |            |
| Location                       | < None >      |            |
| Network Locale                 | < None >      |            |
| SRST Reference*                | Disable 🗸     |            |
| Connection Monitor Duration*** |               |            |
| Single Button Barge*           | Default 🗸     |            |
| Join Across Lines*             | Default 🗸     |            |
| Physical Location              | < None >      |            |
| Device Mobility Group          | DMG           |            |
| Wireless LAN Profile Group     | < None >      | View Detai |

De acordo com a saída acima, você pode ver que o Local Físico foi definido como **Nenhum** e, portanto, o pool de dispositivos móveis não foi selecionado.

Observe que, para trabalhar com o recurso de mobilidade do dispositivo, você precisa confirmar a localização física, o grupo de mobilidade do dispositivo e as informações de mobilidade do dispositivo configuradas corretamente.

Etapa 5. Atualize a configuração de Local Físico no pool de dispositivos HQ e verifique as **Configurações atuais de mobilidade do dispositivo** na página de configuração do telefone.

the Oak

| ate/Time Group*       CMLocal         egion*       Default         edia Resource Group List       MRGL-Mulicast         ocation       < None >         etwork Locale       < None >         RST Reference*       Disable                                                                                                    |
|----------------------------------------------------------------------------------------------------|
| egion*     Default       edia Resource Group List     MRGL-Mulicast       ocation     < None >       etwork Locale     < None >       RST Reference*     Disable                                                                                                    |
| edia Resource Group List MRGL-Mulicast   ocation < None >   etwork Locale < None > <st reference*<="" td=""> Disable</st>                                                                                                    |
| ocation     < None >        etwork Locale     < None >        RST Reference*     Disable                                                                                                    |
| etwork Locale < None > <pre> <pre> <pre> <pre> <pre> <pre> <pre> <pre> <pre> <pre> <pre> <pre> <pre> <pre> <pre> </pre> </pre> </pre> </pre> </pre> </pre> <pre> <pre></pre></pre> |
| RST Reference <sup>*</sup> Disable ▼                                                                                                    |
| upper stien Manitar Dupption ***                                                                                                    |
| Sinection Monitor Duration                                                                                                    |
| ngle Button Barge* Default •                                                                                                    |
| in Across Lines* Default •                                                                                                    |
| vysical Location HQ                                                                                                    |
| evice Mobility Group DMG                                                                                                    |
| ireless LAN Profile Group < None > ▼                                                                                                    |

Etapa 6. Verifique o CSS e também a configuração do pool de dispositivos móveis:

| Device Mobility Related Information**** |             |  |
|-----------------------------------------|-------------|--|
| ,                                       |             |  |
| Device Mobility Calling Search Space    | CSS-Local 🗸 |  |
| AAR Calling Search Space                | < None >    |  |
| AAR Group                               | < None >    |  |
| Calling Party Transformation CSS        | < None >    |  |
| Called Party Transformation CSS         | < None >    |  |
|                                         |             |  |

Passo 7. Verifique as **configurações atuais de mobilidade do dispositivo** na página de configuração do telefone.

| ] |
|---|
| • |
| • |
| • |
| • |
| • |
| • |
| • |
| • |
| • |
| • |
|   |